## Lägg till Safecom-skrivare

den 30 mars 2021 10:21

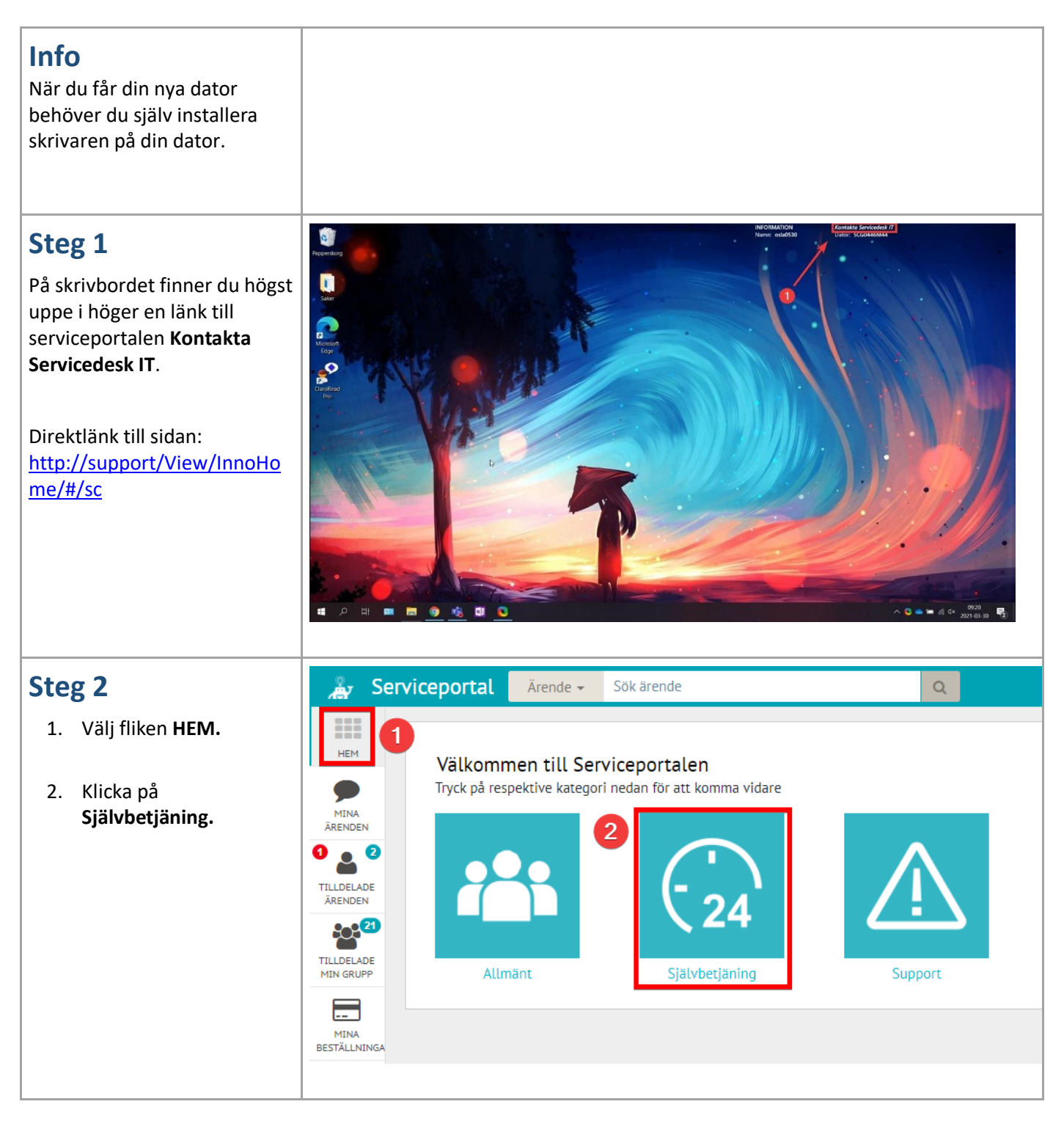

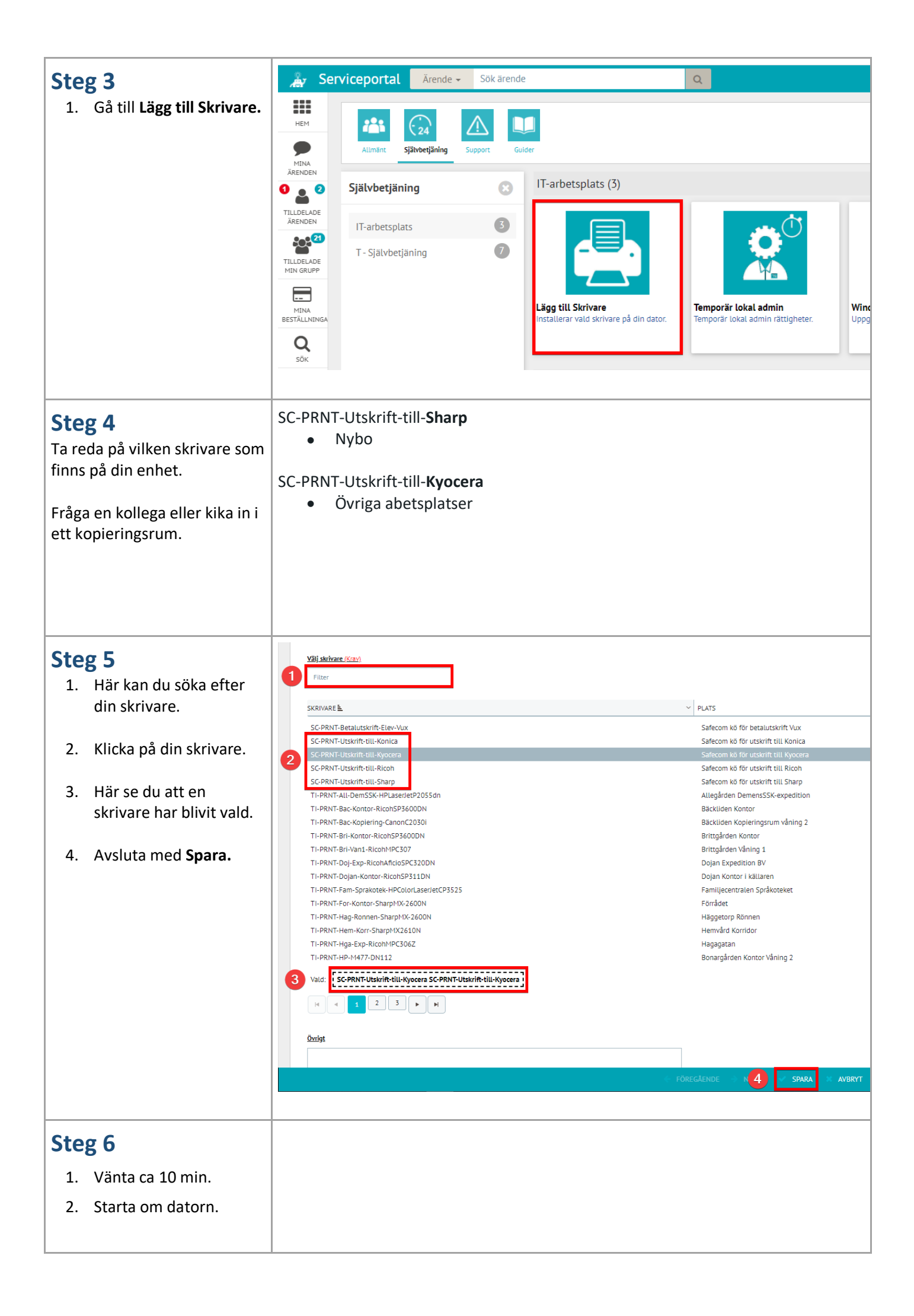

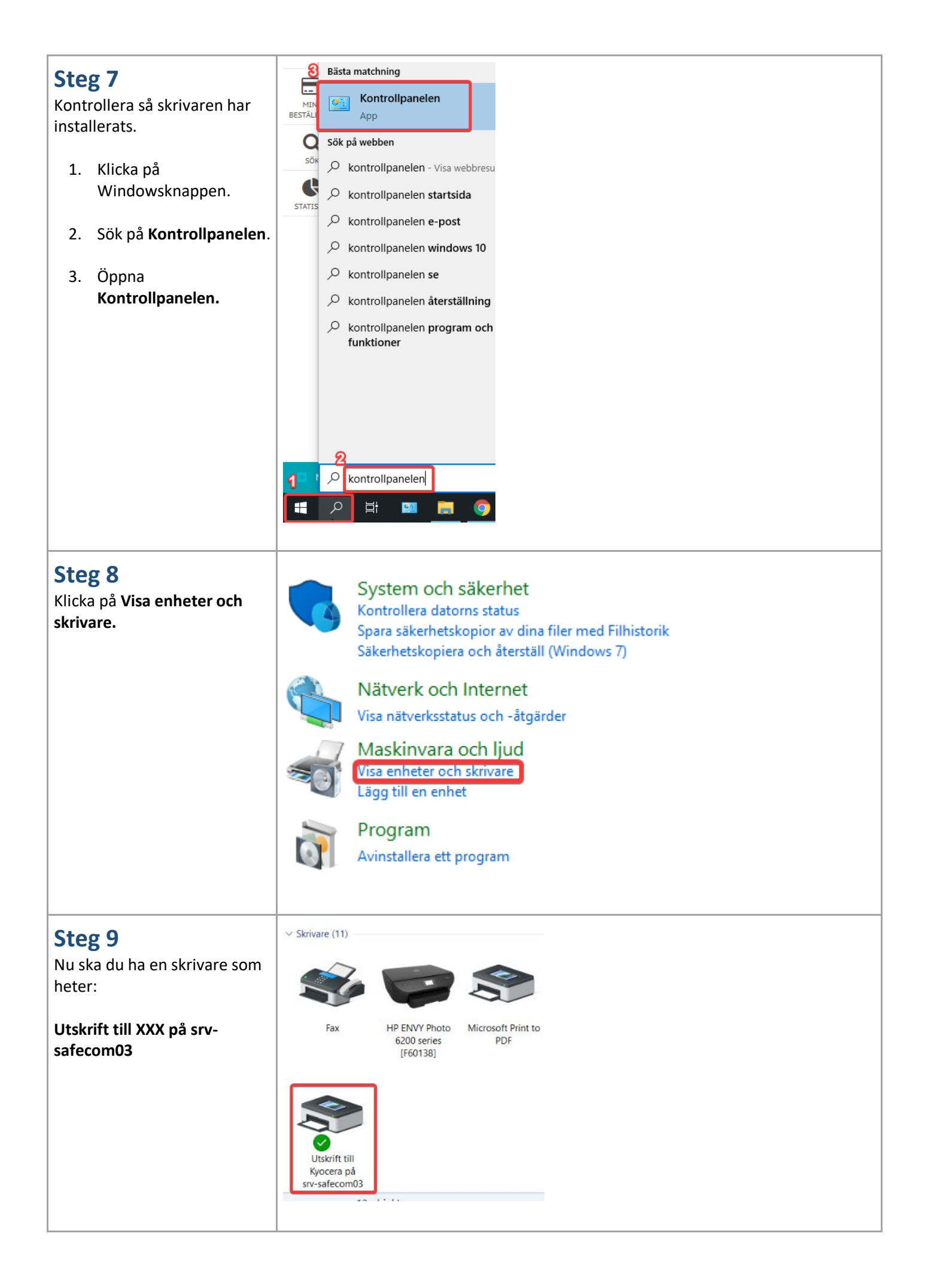

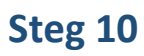

Det kan vara bekvämt att ställa in så denna skrivare alltid blir förvald.

- 1. Högerklicka på skrivaren.
- 2. Välj Ange som standardskrivare.
- 3. Det visas en grön bock när skrivaren blivit inställd som standard.

| jobb Egenska                    | per för utskriftsserver    | Ta bort enhet               |                                                                           |
|---------------------------------|----------------------------|-----------------------------|---------------------------------------------------------------------------|
| ~                               |                            |                             |                                                                           |
| Microsoft XPS<br>Document Write | S OneNote<br>ter (Desktop) | 3 OneNote for<br>Windows 10 | Visa utskriftsjobb<br>Ange som standardskrivare<br>Utskriftsinställningar |
| Document wit                    |                            |                             | Egenskaper för skrivare                                                   |
| Document wit                    |                            | _                           | Egenskaper för sk<br>Skapa genväg                                         |